#### 3 例会準備

| 例会準備 X二ユ-<br>● 定例会 ○ プロジェクト<br>第1回 ● ▶ 2023年 | 3月18日(土)        | 展改             |
|----------------------------------------------|-----------------|----------------|
| 40 4m 40 72 0 4                              | テーブル設定(最大18卓)   | 最新名簿共有(E-mail) |
| 少/JUH 豆3米                                    | 〃 (最大24卓)       |                |
| 参加者登録(E-mail)                                | 〃 (最大36卓)       | 申請記錄照会         |
| 参加者登録(自動受信)                                  | 参加者名簿印刷         |                |
| 備考一覧(参加申請)                                   | 領収書印刷(事前)       | メール配信          |
| 参加チェック(参加資格)                                 | 入会申込書、ブース札、ゲスト札 | 式次第·司会原稿       |
|                                              |                 |                |

回数を間違えない様にお願いします。 例会が終了すれば、すぐに次回が始まりますので回数を更新して「参加者登録」をして下さい。

#### 3-1 参加者登録

| 例会準備 参加考察課                                       |                     |          |      |       |       |      |             |            |           |
|--------------------------------------------------|---------------------|----------|------|-------|-------|------|-------------|------------|-----------|
| 第1回 リセット マスター同業                                  | 期 表彰引維 自動確認 開催日     | 参加 44(4) | 不参 3 | 未定 () | 保留 () | 他会 4 | <b>48</b> C | SV PDF Web | 保留イベント 戻る |
| トライアル                                            | 高村来ナ朝(高山レスアム)       |          |      |       |       |      |             |            |           |
| 青木繁 (山田電機商事)                                     | 武田麟太郎 (関根OA事務所)     |          |      |       |       |      |             |            |           |
| 芥川龍之介(芥川書店)                                      | 田中義一(田中工務店)         |          |      |       |       |      |             |            |           |
| 安部磯雄(仁科ソフトウェア事務所)                                | 田能村竹田(松野コンピュータ販売    |          |      |       |       |      |             |            |           |
| 池田菊苗(蕪木コンピュータ製造株                                 | 田山花袋(吉村コンピュータ商会)    |          |      |       |       |      |             |            |           |
| 伊藤左千夫(伊藤電機販売株式会                                  | 徳田秋声 (松野商会)         |          |      |       |       |      |             |            |           |
| 犬養毅(田中コンピュータ事務所)                                 | 豊田佐吉(豊田病院)          |          |      |       |       |      |             |            |           |
| 井上馨(井上酒店)                                        | 永井荷風(永井文具)          |          |      |       |       |      |             |            |           |
| 岩倉具視(岩倉文具)                                       | 西田幾多郎 (小林事務所)       |          |      |       |       |      |             |            |           |
| 嚴谷小波 (小林電機製造株式会社)                                | 菱田春草(HISHDA)        |          |      |       |       |      |             |            |           |
| 植木枝盛(岡島ソフトウェア商事)                                 | 福田秀子(福田米店)          |          |      |       |       |      |             |            |           |
| 上田敏(上田商会)                                        | 松桐良子(松桐刀剣)          |          |      |       |       |      |             |            |           |
| 宇田川玄随(小林OA事務所)                                   | 安田善次郎 (安田農園)        |          |      |       |       |      |             |            |           |
| 岡田三郎助 (岡田商店)                                     | 山田耕筰(山田不動産)         |          |      |       |       |      |             |            |           |
| 快慶(仁科電機製造株式会社)                                   | 横山大観(山田OA商会)        |          |      |       |       |      |             |            |           |
| 海北友松(海北酒場)                                       | ゲスト                 |          |      |       |       |      |             |            |           |
| 葛飾北斎 (葛飾工業)                                      | 田口卯吉(田中建築)          |          |      |       |       |      |             |            |           |
| 加藤友三郎(伊藤電機商事)                                    | 田村俊子(田村ふとん店)        |          |      |       |       |      |             |            |           |
| ガ明泰弘之(ガ明泰印)同)                                    | 夏日漱石(夏日商店)          |          |      |       |       |      |             |            |           |
| 嘉納谷五郎(嘉納工去)                                      | 原敬(原造船)             |          |      |       |       |      |             |            |           |
|                                                  |                     |          |      |       |       |      |             |            |           |
|                                                  | 手垣一成(田田ソントワェ)製造株    |          |      |       |       |      |             |            |           |
|                                                  | 杉田名日 (関係ソフトワエア設造林   |          |      |       |       |      |             |            |           |
| 売田宿暉(田中ソノトワエア間事) 売価秒水(小はいつトウェア商金)                | 今田勇彦(松野ノントリエ)間去)    |          |      |       |       |      |             |            |           |
| ※藤勇二郎(明邦雲勝高事)                                    | 国際連進(田中ラントラエア第2964本 |          |      |       |       |      |             |            |           |
| 一次派家 二 の (民) (民) (民) (民) (民) (民) (民) (民) (民) (民) |                     |          |      |       |       |      |             |            |           |
| 活出田林右海門(松昭服高株式会                                  |                     |          |      |       |       |      |             |            |           |
| 高村光雲(山田OA事務所)                                    |                     |          |      |       |       |      |             |            |           |
| ※参加は左・不参加は右クリック、解释                               | 総は同操作。 簡易参加         | 全ての他会場表  | 示中   |       |       |      |             |            | 会員変更モード   |

例会回数は必ず確認してください。 同時に複数回分も処理できます。 初回 会員データから一覧を初期作成します。

※ゲストは会員データで登録している参加回数と違うと表示されません。

リセット 入力済みを無視して再度管理データから作成します。参加登録消えます。

- マスター同期 会員データに変更があった場合、その情報を反映します。参加登録は消えません。 ※参加登録の会員を会員データから消してもここには残ります。
- \*表彰引継 会員データにある表彰の確認をします。前回表彰完了すれば今回は表彰しません。
- \* 自動確認 デフォルト登録の状況を確認します。
- \*開催日開催情報を登録します。

# 3-1-1 表彰引継

| 表彰更新(前回引 | 継)         |      |             |       |      |     |   |      |       |       |      |        |    |   |   |   |      |
|----------|------------|------|-------------|-------|------|-----|---|------|-------|-------|------|--------|----|---|---|---|------|
|          | 第1回からの表彰引継 | 黒字は前 | <b>间来</b> 場 | 皆、橙色は | は欠席者 | です。 |   |      |       |       |      |        |    |   |   |   | 戻る   |
| A 8 7    | 41.77      | **** |             |       | 今回登  | 録表彰 |   |      | A B 2 | 41.77 |      | 今回登録表彰 |    |   |   |   |      |
| 安貞名      | 紅袖         | 前回获彰 | ゴールド        | 鬼瓦    | 盾    | 赤   | 緑 | (無し) | 安貝名   | 紅冶    | 前回获彰 | ゴールド   | 鬼瓦 | 盾 | 赤 | 緑 | (無し) |
| 上田 敏     | 上田商会       | 赤    |             |       |      |     |   |      |       |       |      |        |    |   |   |   |      |
| 宇田川 玄随   | 小林OA事務所    | 赤    |             |       |      |     |   |      |       |       |      |        |    |   |   |   |      |
| 加藤 友三郎   | 伊藤電機商事     | 赤    |             |       |      |     |   |      |       |       |      |        |    |   |   |   |      |
| 黒田 清輝    | 田中ソフトウェア商事 | 盾    |             |       |      |     |   |      |       |       |      |        |    |   |   |   |      |
| 酒井田 柿右   | 松野販売株式会社   | 赤    |             |       |      |     |   |      |       |       |      |        |    |   |   |   |      |
|          |            |      |             |       |      |     |   |      |       |       |      |        |    |   |   |   |      |
|          |            |      |             |       |      |     |   |      |       |       |      |        |    |   |   |   |      |
|          |            |      |             |       |      |     |   |      |       |       |      |        |    |   |   |   |      |
|          |            |      |             |       |      |     |   |      |       |       |      |        |    |   |   |   |      |
|          |            |      |             |       |      |     |   |      |       |       |      |        |    |   |   |   |      |
|          |            |      |             |       |      |     |   |      |       |       |      |        |    |   |   |   |      |
|          |            |      |             |       |      |     |   |      |       |       |      |        |    |   |   |   |      |
|          |            |      |             |       |      |     |   |      |       |       |      |        |    |   |   |   |      |
|          |            |      |             |       |      |     |   |      |       |       |      |        |    |   |   |   |      |
|          |            |      |             |       |      |     |   |      |       |       |      |        |    |   |   |   |      |
|          |            |      |             |       |      |     |   |      |       |       |      |        |    |   |   |   |      |
|          |            |      |             |       |      |     |   |      |       |       |      |        |    |   |   |   |      |
|          |            |      |             |       |      |     |   |      |       |       |      |        | ļ  |   |   |   |      |
|          |            |      |             |       |      |     |   |      |       |       |      |        |    |   |   |   |      |
|          |            |      |             |       |      |     |   |      |       |       |      |        |    |   |   |   |      |
|          |            |      |             |       |      |     |   |      |       |       |      |        |    |   |   |   |      |
|          |            |      |             |       |      |     |   |      |       |       |      |        |    |   |   |   |      |
|          |            |      |             |       |      |     |   |      |       |       |      |        |    |   |   |   |      |
|          |            |      |             |       |      |     |   |      |       |       |      |        |    |   |   |   |      |

新しい回の準備をする時、または参加登録画面の表彰引継をクリックしたときに表示します。

会員名・氏名 前回の例会で表彰予定の会員です。
 橙色は前回参加していない会員です。
 表彰予定です。
 今回登録表彰 それぞれボタンになっています。
 前回表彰を実施すれば、今回は「(無し)」をクリックしてください。
 変更無ければ、今回の表彰対象となります。

※前回表彰対象でない会員はここには表示されません。

## 3-1-2 自動確認

| 出欠(デフォルト | ト)チェック   |            |    |    |      |    |    |    |    |     |
|----------|----------|------------|----|----|------|----|----|----|----|-----|
| 第2回      | デ        | フォルト解除     |    |    |      |    |    | E  | DF | 戻る  |
| 会場       | 氏名       | 社名         | 自動 | 申請 | 出欠   | 会場 | 氏名 | 社名 | 自動 | 申請出 |
| ・ライアル    | 井上 繋     | 并上酒店       | 出席 | 自動 | 出席 🔻 |    |    |    |    |     |
| ・ライアル    | 葛飾 北斎    | 葛飾工業       | 出席 | 自動 | 出席 🔻 |    |    |    |    |     |
| ライアル     | 国木田 独歩   | 国木田屋       | 出席 | 自動 | 出席 🔻 |    |    |    |    |     |
| ・ライアル    | 倉田 百三    | 倉田スポーツ     | 出席 | 自動 | 出席 🔻 |    |    |    |    |     |
| ライアル     | 黒田 清輝    | 田中ソフトウェア商事 | 欠席 | 自動 | 欠席 🔻 |    |    |    |    |     |
| ・ライアル    | 西郷 孝夫    | 西郷観光       | 欠席 | 自動 | 欠席 🔻 |    |    |    |    |     |
| ・ライアル    | 酒井田 柿右衛門 | 松野販売株式会社   | 出席 | 自動 | 出席 🔻 |    |    |    |    |     |
|          |          |            |    |    |      |    |    |    |    |     |
|          |          |            |    |    |      |    |    |    |    |     |
|          |          |            |    |    |      |    |    |    |    |     |
|          |          |            |    |    |      |    |    |    |    |     |
|          |          |            |    |    |      |    |    |    |    |     |

新しい回の準備をする時、または参加登録画面の自動確認をクリックしたときに表示します。

会員データ自動出欠登録している会員の参加状況を確認します。 他会場の会員も有効です。

| 会場名、氏名、社名<br>自動<br>申請 | デフォルトの一覧です。<br>登録しているデフォルト(出席or欠席)です。<br>自動<br>メール<br>毛動 |
|-----------------------|----------------------------------------------------------|
|                       | 手動                                                       |

出欠こで出欠を変更できます。

デフォルト解除ボタン

記念例会等一時的にデフォルトを無効にするときに使います。 自動出席のみ解除されます。(自動欠席は有効です)

PDF

- 明細印刷 トラブル防止のため印刷しておいてください。 なお、一斉メール配信でも自動登録の会員対象にメール配信可能です。
- ※ 自動出欠は新しい回数を作成するときに参集しています。 既に作成済みの回数には適用されません。

# 3-1-3 開催日設定

| 例会開 | 催日・場所の指定 |        |             |        |     |   |    |    |  |
|-----|----------|--------|-------------|--------|-----|---|----|----|--|
| [   | 例会回数     | 第2回    |             |        |     |   |    | 中止 |  |
|     | 開催場所     |        | 丸龟オー        | クラホラ   | ĥμ  |   |    | •  |  |
|     | URL      |        | www.okuraho | tel.co | .jp |   |    | 確認 |  |
|     | 開催日      | 2024年1 | 月23日(火)     | ••     | •   | • | •• |    |  |
|     | 開始時間     | 18     | 3:30        | ••     | •   | • | •• |    |  |
|     | 締切日      | 2024年1 | 月19日(金)     | ••     | •   |   | •• |    |  |
|     | 締切時間     | 23     | 3:40        | ••     | •   |   | •• |    |  |
|     | 締切日無     | L      |             |        |     |   |    |    |  |

開催情報の登録をします。

Web名簿に掲載されます。 URLあれば、web名簿にリンクが設定されます。

締切日時

マイページ利用の場合、当日時以降は参加申請できません。

#### 3-1-4 人数表示

| 例会準備 参加者登録        |                   |              |         |          |             |            |
|-------------------|-------------------|--------------|---------|----------|-------------|------------|
| 第2回 リセット マスター同    | 期 表彰引継 自動確認 開催日   | 参加 7(2) 不参 3 | 未定 34 保 | 留 3 他会 2 | CSV PDF Web | 保留 イベント 戻る |
| トライアル             | 高村光太郎(高村システム)     |              |         | _        |             |            |
| 青木繁 (山田電機商事)      | 武田麟太郎(関根OA事務所)    |              |         |          |             |            |
| 芥川龍之介(芥川書店)       | 田中義一(田中工務店)       |              |         |          |             |            |
| 安部磯雄(仁科ソフトウェア事務所) | 田能村竹田 (松野コンピュータ販売 |              |         |          |             |            |
| 池田菊苗(蕪木コンピュータ製造株  | 田山花袋(吉村コンピュータ商会)  |              |         |          |             |            |
| 伊藤左千夫(伊藤電機販売株式会   | 徳田秋声 (松野商会)       |              |         |          |             |            |
| 犬養毅 (田中コンピュータ事務所) | 豊田佐吉 (豊田病院)       |              |         |          |             |            |
| 井上馨(井上酒店)         | 永井荷風(永井文具)        |              |         |          |             |            |
| 岩倉具視(岩倉文具)        | 西田幾多郎 (小林事務所)     |              |         |          |             |            |
| 嚴谷小波 (小林電機製造株式会社) | 菱田春草 (HISHDA)     |              |         |          |             |            |
| 植木枝盛(岡島ソフトウェア商事)  | 福田秀子(福田米店)        |              |         |          |             |            |
| 上田敏(上田商会)         | 松桐良子 (松桐刀剣)       |              |         |          |             |            |
| 宇田川玄随(小林OA事務所)    | 安田善次郎(安田農園)       |              |         |          |             |            |
| 岡田三郎助(岡田商店)       | 山田耕筰 (山田不動産)      |              |         |          |             |            |
| 快慶(仁科電機製造株式会社)    | 橫山大観(山田OA商会)      |              |         |          |             |            |
| 海北友松 (海北酒場)       | ゲスト               |              |         |          |             |            |
| 葛飾北斎(葛飾工業)        | 田口卯吉(田中建築)        |              |         |          |             |            |
| 加藤友三郎(伊藤電機商事)     | 田村俊子(田村ふとん店)      |              |         |          |             |            |
| 加藤弘之(加藤印刷)        | 夏目漱石(夏目商店)        |              |         |          |             |            |
| 嘉納治五郎(嘉納工芸)       | 原敬(原造船)           |              |         |          |             |            |
| 国木田独歩 (国木田屋)      | 高松                |              |         |          |             |            |
| 倉田百三 (倉田スポーツ)     | 宇垣一成(山田ソフトウェア製造株  |              |         |          |             |            |
| 黒田清隆(黒田酒店)        | 杉田玄白(関根ソフトウェア製造株  |              |         |          |             |            |
| 黒田清輝(田中ソフトウェア商事)  | 寺田寅彦(松野ソフトウェア商会)  |              |         |          |             |            |
| 幸徳秋水(小林ソフトウェア商会)  | 宮城道雄(田中ソフトウェア販売株  |              |         |          |             |            |
| 後藤象二郎 (関根電機商事)    |                   |              |         |          |             |            |
| 西郷孝夫(西郷観光)        |                   |              |         |          |             |            |
| 酒井田柿右衛門(松野販売株式会   |                   |              |         |          |             |            |
| 高村光雲(山田OA事務所)     |                   |              |         |          |             |            |
| ※参加は左・不参加は右クリック、解 | 除は同操作。            | 全ての他会場表示中    |         |          |             | 会員変更モード    |

見出し部に現在の参加状況を表示しています。 数字部分はボタンになっており、クリックするとくぼみ状態となり、一覧が絞り込まれます。 再度クリックするとボタンは立体となり絞り込みは解除されます。

サンプルの説明

| 自会場  |            |
|------|------------|
| 参加予定 | 7名(内2名ゲスト) |
| 不参加  | 3名         |
| 未定   | 34名        |

保留 3名 メール参加申請のゲストは必ず保留となります。 環境設定の最大人数を越えた場合、「保留」になります。 環境設定の他会場初参加は保留にするの場合の他会場初参加 参加承諾の場合は参加登録にて「参加」にします。

| 他会場 | 2名 |
|-----|----|
| 合計  | 9名 |

出力

参加状況を外部出力します。

データ順は、参加予定者、不参加者、未定者 それぞれ50音順で連番を付けています。

※ 一般的にこのデータを世話人さんで共有されているようです。

CSV(Excel)、PDF

※オプション

Web (※ご契約会場のみ) 例会参加状況をwebに展開(アップ

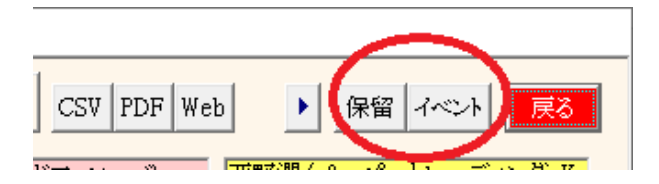

# 3-1-5 保留確認

| 保留確認            |     |                                                                                                    |     |     |      |           |     |                          |     |     |
|-----------------|-----|----------------------------------------------------------------------------------------------------|-----|-----|------|-----------|-----|--------------------------|-----|-----|
|                 |     | 参加申請                                                                                                    | CSV | PDF |      |           |     | イベント申請                   | CSV | PDF |
| ライマル            | 准会員 | 上田敏(上田商金)                                                                                                    |     |     | ゴーフ  | トライマル     | 准会員 | 其飾北斎(其飾工業)               |     |     |
| ライマル.           | チェュ | 百日漸石(百日商作)                                                                                                    |     |     |      | トライマル     |     | 合田石二(合田マポーツ)             |     |     |
| ·フィレフレ<br>・ライマロ | ゲット | 「「「「「「「」」」」(「「」」」)」(「「」」)」)<br>「「「「「」」」」(「」」)」(「」」)」)」(「」」)」)」(「」」)」)」(」)」)」(」)」)」(」)」)」(」)」)」(」)」)」(」)」)」(」)」)」(」)」(」)」(」)」(」)」(」)」(」)」(」)(」 |     |     | チーシン | トライブル     |     |                          |     |     |
|                 |     |                                                                                                    |     |     |      | 1.2.17.76 | +29 | #38.640%H (#58.64-17346) |     |     |
|                 |     |                                                                                                    |     |     |      |           |     |                          |     |     |
|                 |     |                                                                                                    |     |     |      |           |     |                          |     |     |
|                 |     |                                                                                                    |     |     |      |           |     |                          |     |     |
|                 |     |                                                                                                    |     |     |      |           |     |                          |     |     |
|                 |     |                                                                                                    |     |     |      |           |     |                          |     |     |
|                 |     |                                                                                                    |     |     |      |           |     |                          |     |     |
|                 |     |                                                                                                    |     |     |      |           |     |                          |     |     |
|                 |     |                                                                                                    |     |     |      |           |     |                          |     |     |
|                 |     |                                                                                                    |     |     |      |           |     |                          |     |     |
|                 |     |                                                                                                    |     |     |      |           |     |                          |     |     |
|                 |     |                                                                                                    |     |     |      |           |     |                          |     |     |
|                 |     |                                                                                                    |     |     |      |           |     |                          |     |     |
|                 |     |                                                                                                    |     |     |      |           |     |                          |     |     |
|                 |     |                                                                                                    |     |     |      |           |     |                          |     |     |
|                 |     |                                                                                                    |     |     |      |           |     |                          |     |     |
|                 |     |                                                                                                    |     |     |      |           |     |                          |     |     |
|                 |     |                                                                                                    |     |     |      |           |     |                          |     |     |
|                 |     |                                                                                                    |     |     |      |           |     |                          |     |     |
|                 |     |                                                                                                    |     |     |      |           |     |                          |     |     |
|                 |     |                                                                                                    |     |     |      |           |     |                          |     |     |
|                 |     |                                                                                                    |     |     |      |           |     |                          |     |     |
|                 |     |                                                                                                    |     |     |      |           |     |                          |     |     |
|                 |     |                                                                                                    |     |     |      |           |     |                          |     |     |
|                 |     |                                                                                                    |     |     |      |           |     |                          |     |     |
|                 |     |                                                                                                    |     |     |      |           |     |                          |     |     |
|                 |     |                                                                                                    |     |     |      |           |     |                          |     |     |
|                 |     |                                                                                                    |     |     |      |           |     |                          |     |     |

## 参加申請保留

メール参加申請 ゲスト 会場制限オーバー 他会場初参加(指定による) 参加登録手動で保留登録

イベント保留

メール参加申請 各イベント制限オーバー 参加登録手動で保留登録

出力

それぞれ、CSV(excel)、PDFで出力可能です。

※ 例会までに保留のままにならない様にお願いします。

# 3-1-6 イベント確認

|         | 第 2回例会   | チラシ発表 | ブース出展 商談葬 | 6告 ゲスト紹介 | 表彰 | CSV出力 | 戻   |
|---------|----------|-------|-----------|----------|----|-------|-----|
| 氏名      | 社名       | 所属会場  | 会員区分      | 氏名       | 社名 | 所属会場  | 会員区 |
| 葛飾 北斎   | 葛飾工業     | トライアル | 準会員       |          |    |       |     |
| 倉田 百三   | 倉田スポーツ   | トライアル | 正会員       |          |    |       |     |
| 半田 柿右衛門 | 松野販売株式会社 | トライアル | 正会員       |          |    |       |     |
|         |          |       |           |          |    |       |     |
|         |          |       |           |          |    |       |     |
|         |          |       |           |          |    |       |     |
|         |          |       |           |          |    |       |     |
|         |          |       |           |          |    |       |     |
|         |          |       |           |          |    |       |     |
|         |          |       |           |          |    |       |     |
|         |          |       |           |          |    |       |     |
|         |          |       |           |          |    |       |     |
|         |          |       |           |          |    |       |     |
|         |          |       |           |          |    |       |     |

例会中イベントの参加者を確認します。

チラシ発表 ブース出展 商談報告 ⇒ 明細可能 ゲスト紹介

青字は保留者 赤字は例会参加未登録

CSV出力が可能です。

商談報告明細

| チラン発表 ち | 『ース出展 | 商談  | 報告 | プスト紹♪ | <b>₹</b> \$ | 商談報告明細 | D |
|---------|-------|-----|----|-------|-------------|--------|---|
| 所属会場    | 会員区会  | ίλ) |    | 氏名    |             | 社名     |   |
| トライアル   | 正会員   | l   |    |       |             |        |   |
|         | Ι     |     |    |       |             |        |   |

商談報告ボタン押下すると「商談報告明細」ボタンが表示されます。

| 印刷 | 条件  |                          |                          |               |      |    |    | Г  |        | 第 2回例会           |      | _    |    |
|----|-----|--------------------------|--------------------------|---------------|------|----|----|----|--------|------------------|------|------|----|
| ļ  | □ 壇 | 上商談報告希望者のみ<br>会場世話人は後の行に | ■ 商談内容は表づ<br>する。 ■ 印刷行を打 | 示しない<br>指定する。 |      |    |    |    | ※商談報告明 | 細は該当行をクリックしてください | •    | Ē    | 実る |
| 簿  | 壇上  | 氏名                       | 社名                       | 所属会場          | 会員区分 | 件数 | 名簿 | 壇上 | 氏名     | 社名               | 所属会場 | 会員区分 | 件  |
| С  |     | 加藤 弘之                    | 加藤印刷                     | トライアル         | 正会員  | 1  |    |    |        |                  |      |      |    |
|    |     |                          |                          |               |      |    |    |    |        |                  |      |      |    |
|    |     |                          |                          |               | -    |    |    |    |        |                  |      |      |    |
|    |     |                          |                          |               |      |    |    |    |        |                  |      |      | +  |
|    |     |                          |                          |               | -    |    |    |    |        |                  |      |      | +  |
|    |     |                          |                          |               | -    |    |    |    |        |                  |      |      | +  |
|    |     |                          |                          |               |      |    |    |    |        |                  |      |      |    |
|    |     |                          |                          |               |      |    |    |    |        |                  |      |      |    |
|    |     |                          |                          |               |      |    |    |    |        |                  |      |      |    |
|    |     |                          |                          |               | -    |    |    |    |        |                  |      |      |    |
|    |     |                          |                          |               | -    |    |    |    |        |                  |      |      | +  |
|    |     |                          |                          |               | -    |    |    |    |        |                  |      |      | +  |
|    |     |                          |                          |               | -    |    |    |    |        |                  |      |      | +  |
|    |     |                          |                          |               | -    |    |    |    |        |                  |      |      |    |
|    |     |                          |                          |               |      |    |    |    |        |                  |      |      |    |
|    |     |                          |                          |               |      |    |    |    |        |                  |      |      |    |
|    |     |                          |                          |               |      |    |    |    |        |                  |      |      |    |
|    |     |                          |                          |               |      |    |    |    |        |                  |      |      | +  |
|    |     |                          |                          |               |      |    |    |    |        |                  |      |      | +  |
|    |     |                          |                          |               |      |    |    |    |        |                  |      |      | +  |
|    |     |                          |                          |               | -    |    |    |    |        |                  |      |      | 1  |
|    |     |                          |                          |               | -    | ·  |    |    |        |                  |      |      | 1  |

印刷条件

☑ 壇上商談報告希望者のみ
 ☑ 商談内容は印刷しない
 ☑ 自会場世話人は後の行にする
 ☑ 印刷行を指定する 個人ごとに最大行数を指定します。
 後述、参加者名簿印刷指定と共通です。

### 行指定で明細が表示されます。後述、参加登録画面と共通です。

| 2団         | 加藤 弘                     | 之 加藤印刷       |       | トライアル会場 青字は保留状態赤字は例会欠席 薄字は出欠 | 不明   |
|------------|--------------------------|--------------|-------|------------------------------|------|
| 会員番号       | 会員名                      | 社名           | 所属会場  | 商談内容                         | 商談金額 |
| 000040     | 巌谷 小波                    | 小林電機製造株式会社   | トライアル |                              |      |
|            |                          |              |       |                              |      |
|            |                          |              |       |                              |      |
|            |                          |              |       |                              |      |
|            |                          |              |       |                              |      |
|            |                          |              |       |                              |      |
|            |                          |              |       |                              |      |
|            |                          |              |       |                              |      |
|            |                          |              |       |                              |      |
|            |                          |              |       |                              |      |
|            |                          |              |       |                              |      |
|            |                          |              |       |                              |      |
|            |                          |              |       |                              |      |
|            |                          |              |       |                              |      |
|            |                          |              |       |                              |      |
|            |                          |              |       |                              |      |
|            |                          |              |       |                              |      |
|            |                          |              |       |                              |      |
|            |                          |              |       |                              |      |
|            |                          |              |       |                              |      |
|            | श्रेष्ठ अस्याम्बेस्ट्रेल |              | I     |                              |      |
| - ハー600甲請豆 | 978 × 1177/1450          | ノ中語で工者をされます。 |       |                              |      |
|            |                          | <u> </u>     |       |                              |      |
|            |                          |              |       |                              |      |

# 3-1-7 画面表示指定

| 簡易出席                                                                                                    |                         |
|----------------------------------------------------------------------------------------------------|-------------------------|
| 西郷孝夫 (西郷観光)<br>酒井田柿右衛門 (松野販売株式会<br>高村光雲 (山田〇本東窓所)                                                                                                    |                         |
| ※参加は左・不参加は右クリック、解除は同操作。 簡易参加 全ての他会場表示中                                                                                                    |                         |
| 押下状態にしておけば、クリックだけで出席/欠席登録が可能です。<br>ブース・チラシ等は、解除して申請詳細画面から登録してください。<br>※参加登録を間違えると後日キャンセル料の対象となりますのでご注意ください。<br>他会場絞り込み 他会場会員の表示設定します。<br>高村光雲(山田OA事務所)<br>※参加は左・不参加は右グリック、解除は同操作。 簡易参加 全ての他会場表示中 |                         |
| a 全員 全てのチェックを外します。<br><sup>参加登録</sup> 他会場表示指定                                                                                                    |                         |
| □ 参加登録(出席、欠席、保留)のみ □ 過去参加者(※名簿共有対象外の会員は全て) □ 個別指定会員 □ 個                                                                                                    | 別指定会場                   |
| <ul> <li>b 参加申請者のみ 他のチェックは解除されます。</li> <li><sup>参加登録</sup> 他会場表示指定</li> </ul>                                                                                                    |                         |
| ▶ 教加登録出席、欠席、(保留)のみ □ 過去参加者(※名海共有対家外の会員は全て) □ 個別指定会員 □ 1 c 過去参加者 過去に参加された人は表示します。 参加登録 他会場表示指定 □ 参加登録出席、欠席、(保留)のみ [2] 法表参加者(※名簿共有対象外の会員は全て) □ 個別指定会員 □ 1                                          | <b>ਗ別指定会場</b><br>研別指定会場 |
| d 指定会員 常に表示したい会員を指定します。                                                                                                    |                         |
| ○ 参加登録(出席、欠席、保留)のみ ○ 過去参加者(※名簿共有対象外の会員は全で) ○ 作別指定会員 開いる ○ 個別指定会場 高松 その他                                                                                                    |                         |
| 子垣一次                                                                                                    |                         |
| チェックを入れて「開く」ボタンで一覧が表示されます。※表示すると「閉じる」ボタンに<br>会場は、名簿共有先に登録されている会場です。                                                                                                    | 変わります。                  |

色付きはその会場所属の会員が指定されているという意味です。 表示したい会員名をクリックします。もう一度クリックで解除 e 指定会場 常に表示したい会場を指定します。

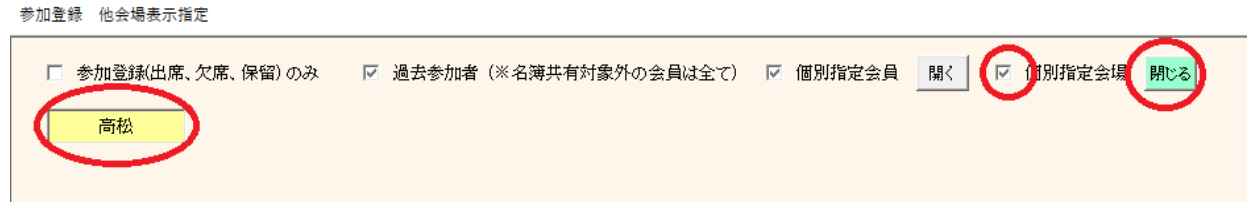

チェックを入れて「開く」ボタンで一覧が表示されます。※表示すると「閉じる」ボタンに変わります。 表示したい会場名をクリックします。もう一度クリックで解除

c~eは、重複指定できます。指定にかかわらず参加申請有りの会員は常に表示されます。

### 参加区分絞り込み ※環境設定でZoom等の指定があった場合、

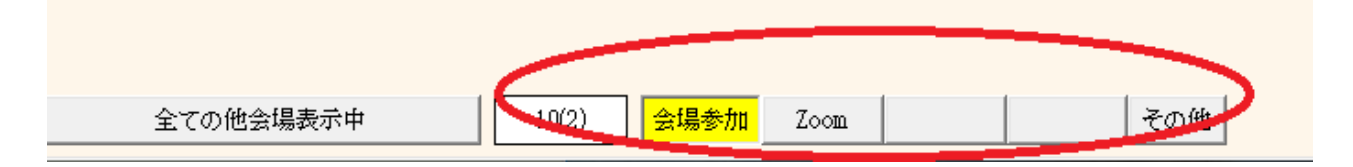

参加区分選択

環境設定において参加区分の登録があった場合、ここに選択ボタンが表示されます。

最初は通常参加(会場参加)で全員表示されます。 通常参加でない会員は青字で表示されます。 2番目以降(例 Zoom)はその区分で参加された会員を絞り込みます。 その他は、後から環境設定で参加区分名を変更した等で分類されない会員です。 当画面開くときにその旨警告表示されます。

| 例会準備 参加者登録         |                  |      |        |     |       |      |      |   |    |             |         |
|--------------------|------------------|------|--------|-----|-------|------|------|---|----|-------------|---------|
| 第2回 リセット マスター同期    | 朝 表彰引維 自動確認 開催日  | 参加 8 | (2) 不参 | 4 # | 定 32  | 保留   | 3 他会 | 2 | 10 | CSV PDF Web | 保留イベント  |
| トライアル              | 高村光太郎 (高村システム)   |      |        |     |       |      |      |   |    |             |         |
| 青木繁 (山田電機商事)       | 武田麟太郎(関根OA事務所)   |      |        |     |       |      |      |   |    |             |         |
| 芥川龍之介 (芥川書店)       | 田中義一(田中工務店)      |      |        |     |       |      |      |   |    |             |         |
| 安部磯雄(仁科ソフトウェア事務所)  | 田能村竹田(松野コンピュータ販売 |      |        |     |       |      |      |   |    |             |         |
| 池田菊苗(蕪木コンピュータ製造株   | 田山花袋(吉村コンピュータ商会) |      |        |     |       |      |      |   |    |             |         |
| 伊藤左千夫(伊藤電機販売株式会    | 徳田秋声 (松野商会)      |      |        |     |       |      |      |   |    |             |         |
| 犬養毅(田中コンピュータ事務所)   | 豊田佐吉 (豊田病院)      |      |        |     |       |      |      |   |    |             |         |
| 井上碧(井上酒店)          | 永井荷風 (永井文具)      |      |        |     |       |      |      |   |    |             |         |
| 岩倉具視(岩倉文具)         | 西田幾多郎 (小林事務所)    |      |        |     |       |      |      |   |    |             |         |
| 嚴谷小波(小林電機製造株式会社)   | 菱田春草 (HISHDA)    |      |        |     |       |      |      |   |    |             |         |
| 植木枝盛(岡島ソフトウェア商事)   | 福田秀子(福田米店)       |      |        |     |       |      |      |   |    |             |         |
| 上田敏(上田商会)          | 松桐良子 (松桐刀剣)      |      |        |     |       |      |      |   |    |             |         |
| 宇田川玄随(小林OA事務所)     | 安田善次郎 (安田農園)     |      |        |     |       |      |      |   |    |             |         |
| 岡田三郎助(岡田商店)        | 山田耕筰 (山田不動産)     |      |        |     |       |      |      |   |    |             |         |
| 快慶(仁科電機製造株式会社)     | 橫山大観(山田OA商会)     |      |        |     |       |      |      |   |    |             |         |
| 海北友松 (海北酒場)        | ゲスト              |      |        |     |       |      |      |   |    |             |         |
| 葛飾北斎(葛飾工業)         | 田口卯吉(田中建築)       |      |        |     |       |      |      |   |    |             |         |
| 加藤友三郎(伊藤電機商事)      | 田村俊子(田村ふとん店)     |      |        |     |       |      |      |   |    |             |         |
| 加藤弘之(加藤印刷)         | 夏目漱石 (夏目商店)      |      |        |     |       |      |      |   |    |             |         |
| 嘉納治五郎(嘉納工芸)        | 原敬 (原造船)         |      |        |     |       |      |      |   |    |             |         |
| 国木田独歩 (国木田屋)       | 高松               |      |        |     |       |      |      |   |    |             |         |
| 倉田百三(倉田スポーツ)       | 宇垣一成(山田ソフトウェア製造株 |      |        |     |       |      |      |   |    |             |         |
| 黒田清隆(黒田酒店)         | 杉田玄白(関根ソフトウェア製造株 |      |        |     |       |      |      |   |    |             |         |
| 黒田清輝(田中ソフトウェア商事)   | 寺田寅彦(松野ソフトウェア商会) |      |        |     |       |      |      |   |    |             |         |
| 幸徳秋水(小林ソフトウェア商会)   | 宮城道雄(田中ソフトウェア販売株 |      |        |     |       |      |      |   |    |             |         |
| 後藤象二郎(関根電機商事)      |                  |      |        |     |       |      |      |   |    |             |         |
| 西郷孝夫(西郷観光)         |                  |      |        |     |       |      |      |   |    |             |         |
| 酒井田柿右衛門(松野販売株式会    |                  |      |        |     |       |      |      |   |    |             |         |
| 高村光雲 (山田OA事務所)     |                  |      |        |     |       |      |      |   |    |             |         |
| ※参加は左・不参加は右クリック、解释 | 総は同操作。           | 全ての他 | ≧場表示中  |     | 10(2) | 会場参加 | Zoom |   |    | その他         | 会員変更モード |

#### 会員指定

ー覧は会場順、よみ順に並べています。 自会場、ゲスト、他会場(北海道から九州) 他会場データが溜まるとシステムが重くなりますので、会員登録のメンテナンスで調整して下さい。 - 43左クリック ⇒ 参加登録画面 会員登録(会員変更モードの時) ⇒ 会員登録画面に切り替わります。 右クリック 不参加登録 再度右クリックで解除

参加登録モード(Defult)

| 局利光雲 (山田OA 争務所)        |      |           |         |
|------------------------|------|-----------|---------|
| ※参加は左・不参加は右クリック、解除は同操作 | 簡易参加 | 全ての他会場表示中 | 会員変更モード |
|                        |      |           |         |

会員変更モード

| 高村光雲(山田OA事務所)     |           | $\frown$ |
|-------------------|-----------|----------|
| ※会員情報の確認及び訂正左クリック | 全ての他会場表示中 | 会員変更モード  |

「会員変更モード」ボタン押下の場合は、氏名クリックしたときに会員上の確認・変更画面に切り替わります。 ※「マスター同期」の必要はありません。

参加登録画面

| u 登録時の条件設定                                                                                                    |
|----------------------------------------------------------------------------------------------------|
| 宮城 道雄さん (田中ソフトウェア販売株式会社) 他会場参加制限 2/20                                                                                                    |
| 希望                                                                                                    |
| ブース 6 有 6 無 0 保留 2/-1 ブース内容                                                                                                    |
| ヂラシ ○ 有 € 無 ○ 保留 1/10                                                                                                    |
| 増上         6 (元)         6 (元)         6 (元)         6 (元)         6 (元)         6 (元)         7 (元)         7 (元)         1                  |
| 商談相手名 商談相手会社名 商談内容 商談金額                                                                                                    |
| □ 業種等<br>備考                                                                                                    |
|                                                                                                    |
|                                                                                                    |
| 金額 0円 □ テーブルリーダー対象外                                                                                                    |
| ○ 甩山     ○ 禄     例会役割       ○ 盾     ● (無し)         ① 盾     ● (無し)         ① 盾     ● (無し)         ① 「」         ⑦ 会役割         ● 「」         ⑦ 二覧 |
| ※表彰は会員情報で登録後同期して下さい。 「メール返信する(※参加・保留登録、参加取消後)                                                                                                 |

ブース、チラシ、商談報告、業種等(繋がりたい業種)右側数字は、(申請数)/予定数です。 それぞれありの場合は、その内容も登録できます。

ブーステーブル数 ブース出展に使うテーブルの数を指定します。

ブース出展料が必要な場合乗算します。

表彰 ここでは確認のみです。会員データで登録します。

商談実績金額

会場によって管理方法が違います。(明細登録あると自動集計します)

| $\checkmark$ | 他会場初参加          | 例会時にご紹介の時に使います。        |
|--------------|-----------------|------------------------|
| $\checkmark$ | テーブルリーダー対象外     | 自動決定の場合、対象となりません。      |
|              | 例会役割            | 例会時の担当を設定します。          |
|              |                 | 後述の司会メモと連動します。         |
| $\checkmark$ | メール返信する(※参加・保留者 | 登録、参加取消後)              |
|              |                 | 当会員にメール送信します。          |
|              | 保留⇒参加なと、個別にメール  | 送信するときに使います。 ⇒ 3-1-8-2 |

備考

会員からの申告データです。別途一覧に表示されます。

#### 参加取消及び欠席登録

ー覧でクリックでも登録可能でしたが、ここでも登録可能です。 参加区分有りの時は選択できます。

#### 3-1-8-1 商談報告明細登録

| Ř | 節談報告明細  | 登録  |          |              |         |                                        |        |
|---|---------|-----|----------|--------------|---------|----------------------------------------|--------|
|   | 2団      |     | 宮城 道     | 雄田中ソフトウェア販売材 | 未式会社    | 高松会場 青字は保留状態 赤字は例会欠席 薄字は出欠不明 <b>登録</b> | 戻る     |
|   | 審員会     | 导   | 会員名      | 社名           | 所属会場    | 商談内容                                   | 商談金額   |
|   | 6000011 |     | 倉田 百三    | 倉田スポーツ       | トライアル   | 商談テスト                                  | 10,000 |
|   |         |     |          |              |         |                                        |        |
|   |         |     |          |              |         |                                        |        |
|   |         |     |          |              |         |                                        |        |
|   |         |     |          |              |         |                                        |        |
|   |         |     |          |              |         |                                        |        |
|   |         |     |          |              |         |                                        |        |
|   |         | ·   |          |              |         |                                        |        |
|   |         |     |          |              |         |                                        |        |
|   |         | ·   |          |              |         |                                        |        |
|   |         |     |          |              |         |                                        |        |
|   |         |     |          |              |         |                                        |        |
|   |         |     |          |              |         |                                        |        |
|   |         |     |          |              |         |                                        |        |
|   |         |     |          |              |         |                                        |        |
|   |         |     |          |              |         |                                        |        |
|   |         |     |          |              |         |                                        |        |
|   |         |     |          |              |         |                                        |        |
|   |         |     |          |              |         |                                        |        |
|   | HPからの   | 誹請登 | 録 ※HPからの | 0申請で上書きされます。 |         | 1                                      |        |
|   |         |     |          |              |         |                                        |        |
|   |         |     |          |              |         |                                        |        |
|   |         |     |          |              |         |                                        |        |
|   |         |     |          |              | ※削除は該当行 | テ右クリック。                                |        |

最大23件の商談報告が登録できます。 ※例会不参加でも登録できます。 20件は、マイページからの商談報告と連動しています。 5件は、HPからの商談報告と連動しています。 用途 当回数の商談実績として、件数・金額が集計報告されます。 式次第名簿に印刷。行数は指定により集約できます。 Web展開名簿に表示されます。 ※ 商談内容と金額は指定より伏せられます。

| 参加 | ロ登録画面の右下       |  |
|----|----------------|--|
|    | $\frown$       |  |
|    | 商談集計表示 会員変更モード |  |
|    |                |  |

| 商談実績 |                  |               | $\times$ |
|------|------------------|---------------|----------|
|      | 商談金額集計           |               |          |
|      | 商談実績件数<br>商談実績金額 | 1件<br>10,000円 |          |
|      | C                | Ж             |          |

⇒

| 先メールアドレス                                         |        |   | 1.10 90                      | ¢ |
|--------------------------------------------------|--------|---|------------------------------|---|
| 401771/k                                         |        |   | ×~//4518                     |   |
|                                                  |        |   | 1/10                         |   |
| down and the                                     |        | > |                              |   |
| 山下 弘 様                                           | 2      | > |                              |   |
|                                                  | 2      | > | ※ 当メールはコンピュータからの自動返信メールです。   |   |
| 第122回 みなど神戸傍会に参加申請いただきおりがとうごさいます。                | . 그    |   | 当メールに返信されないようにお願いします。        |   |
| 参加申請手続き完了しました。御来場をお待ちしております。                     | 2      | > | ご不明な点は下記事務局までお問い合わせください。     |   |
|                                                  | >      | 2 |                              |   |
| プロフィールシートのご確認、デラシPR・ブースPR(画像登録も可)、高談報告の申請につきましては | >      | - |                              |   |
| 個人パスワードにてログインフォームからお願いします。                       | >      | 4 | 事務問                          |   |
|                                                  | $\geq$ | 4 |                              |   |
| https://scrmas.com/280                           | >      | 2 |                              |   |
|                                                  | >      | 2 |                              |   |
| パスワードは                                           | >      | 2 |                              |   |
|                                                  |        | > |                              |   |
|                                                  | 5      | 2 |                              |   |
| ●要付ね:17時45分から開始1.定す。                             |        | > | ブーフ出展可能です。                   |   |
| ●名蔡は150枚程ご準備下さい。                                 |        | > |                              |   |
| ●ブーフ 夏堂 注意して知道 消費的 アナ・                           | 1      | > | ブレッ決量素が17時的分子的準備なお願いいたします。   |   |
|                                                  | -      | > | がない後来可能のよ                    |   |
| ゲット課念を運わの提会けまして、みったか、私で加いますのの「7時の公にける理にを集まれくだか   |        | > | 2.22 (2013) 2.1<br>変換報告言的の子。 |   |
| / ハローンボーン・ディン・シーン クレル・ウィック シーン シーン かん ステレー       |        | > |                              |   |
| MAA 集中社 (1743-A-4) 化合义 (2013-3-1-1               |        | > |                              |   |
| 阿安国日お目にかかれますこと来しめにしております。                        |        |   |                              |   |

文面確認、添付指定ごメール送信します。

分面

規定の文面ですが、変更可能です。 また、規定の文面も登録変更可能です。(後述)「返信文編集」

一 行左側は、間に1行追加します。 行右側は、その1行を削除します。

ゲストの場合は、紹介者とゲスト両方にまたは指定先に送信できます。

## 3-1-9 Web展開

| 更新日時<br>パスワード<br>復 | 2<br>閉覧用<br>管理 田 | 023/12/27 14:3<br>xxxx |                  | 液信有効      | ·                                                                             |                                                                                                    |
|--------------------|------------------|------------------------|------------------|-----------|-------------------------------------------------------------------------------|----------------------------------------------------------------------------------------------------|
| パスワード <b>ほ</b>     | 期間用              | ****                   |                  | 液信有効      |                                                                               |                                                                                                    |
|                    |                  |                        |                  | 10181H X4 | ▼ 参加者一覧 … ◎ 예술                                                                | 爆如参加 …                                                                                                    |
|                    |                  | abcdefg                |                  | Web 参加    | ▼ 欠席者一覧 …                                                                     | 対象者 …                                                                                                    |
|                    | 事務局              | info@a                 | itomassist.co.jp |           | ▼ 未報告一覧 … 原 ヂラ:                                                               | <ul> <li>✓ 未報告一覧 …</li> <li>□ チラシ発表 …</li> <li>□ 保留者一覧 …</li> <li>□ ブース出展 …</li> <li>□ ガース出展 …</li> </ul> |
|                    |                  |                        |                  |           | 登録区分   ■ 保留者一覧 □ ブー                                                           |                                                                                                    |
| 応答メール              | Zorith           |                        |                  |           | □ ○ ○ ○ ○ ○ ○ ○ ○ ○ ○ ○ ○ ○ ○ ○ ○ ○ ○ ○                                       | が日                                                                                                    |
| 7                  | その他              |                        |                  |           | ▶ ■ ■ ■ ■ ■ ■ ■ ■ ■ ■ ■ ■ ■ ■ ■ ■ ■ ■ ■                                       | 者 …                                                                                                    |
|                    |                  |                        |                  |           |                                                                               |                                                                                                    |
| 開催場所               |                  |                        | オークラホテル          |           | <ul> <li>✓ 会員Web展開する。(ブロフィール、参加申請、</li> <li>※ 御歌会する提会)す お知らせください。</li> </ul>  | 商談報告)                                                                                                    |
| URL                |                  | www.oł                 | turahotel.co.jp  |           | ▼ 他会場も組織担当(代表等)を表示する。                                                         | ※名簿と連動                                                                                                    |
| 開催日                | 2024             | 年1月23日(火) 開            | 動台時間 18:30       |           | ▶ プロフィール参照ボタンを表示する。                                                           |                                                                                                    |
| 締切日                | 2024             | 年1月19日(金) 編            | 砌時間 23:40        |           | ▶ 顔写真参照ボタンを表示する。                                                              |                                                                                                    |
|                    |                  |                        |                  |           | <ul> <li>✓ 名刺画像変短ホタンを表示する。</li> <li>         ● チラン参昭式ないを表示する。     </li> </ul> |                                                                                                    |
| □ 次回か              |                  |                        | 次回から表示しない        |           | ■ ブース商品参照ボタンを表示する。                                                            |                                                                                                    |
| ☑ 事務局から            | らのお知ら            | せ                      |                  |           | ▼ Facebook、Line、携帯番号を公開する。                                                    |                                                                                                    |

#### 参加状況をWebにアップロードします。

パスワード 閲覧用ログインパスワードです。環境設定にて等ロします。 応答メール アップロード終了の旨お知らせします。E-Mailアドレスです。 お知らせ許可を指定します。 Web Web展開した旨お知らせします。 参加 マイページからの参加申請をお知らせします。 開催情報(参加登録の「開催日指定」 開催場所 Web展開画面に表示します。 同HPのURL リンクを設定します。 開催日時、参加申請締め切り日時

Web名簿ログイン画面に表示します。

登録区分

参加者一覧〜紹介者一覧 Webに表示したい分類データを指定します。 それぞれ表示項目とその順序、そして名簿順の指定が可能です。

#### ☑ 会員web展開する。(プロフィール、参加申請、商談報告) マイページを利用する場合は、必須です。

✓ 会員Web展開する。(プロフィール、参加申請、商談報告)
 ※解除する場合は、お知らせください。

ー度アップすると解除できません。Web側の削除も必要なため。 マイページを使わない場合はお知らせください。

| マイページ表示 | するボタンの指定 |            |  |
|---------|----------|------------|--|
|         |          | 中止         |  |
| <u></u> | 会員証表示    |            |  |
|         | 例会参加申請   | □ 備考欄表示しない |  |
| N       | 商談報告     |            |  |
| N       | ビジネス検索   |            |  |
| N.      | プロフィール登録 |            |  |
|         | 会員情報確認   |            |  |
| N.      | 業種登録     |            |  |
| V       | 他会場ジャンプ  |            |  |
|         |          |            |  |
|         |          |            |  |

マイページに表示するこ項目を選択します。 また、参加申請の「備考欄」非表示可能です。

☑次回から表示しない

前回条件ですぐにアップロードを始めます。 解除は環境設定です。

- ☑ 他会場も組織担当(代表等)を表示する。※名簿と連動 Web展開名簿及び式次第名簿の会員区分に代表等の表示をします。
- ☑ プロフィール参照ボタンを表示する。 Web展開名簿の氏名欄にプロフィールボタンをの表示します。
- ☑ 顔写真参照ボタンを表示する。 同上
- 🗹 名刺画像表示ボタンを表示する。 👘 同上
- ☑ チラシ参照ボタンを表示する。
- ☑ ブース商品参照ボタンを表示する。 同上
- ✓ Facebook、Line、携帯番号を公開する。 プロフィールに項目を表示します。☑ない場合は、「利用中」と表示されます。
- 3-1-9-1 Web展開の詳細指定

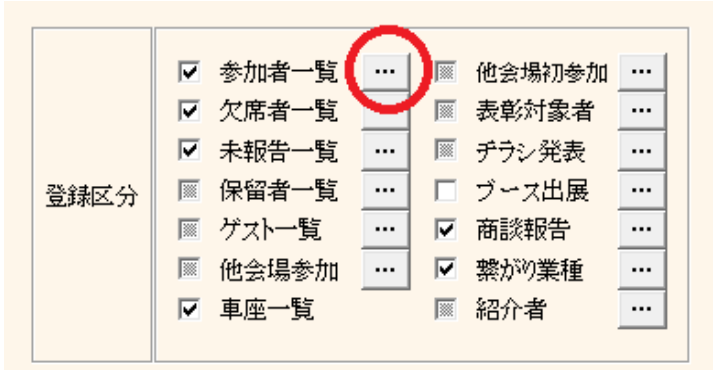

|            |            | 参/         | 加者 |   |                                              |
|------------|------------|------------|----|---|----------------------------------------------|
|            | 表示名(全区分共通) |            | _  |   |                                              |
| 連番         |            | 連番         |    | - | 一覧順(基本会員名よみ順)                                |
| 属性(チーム)    | デーム        | 会員区分(組織担当) | -  | - |                                              |
| 会員区分(組織担当) | 区分         | 連番         | •  | - | <ul> <li>ゲスト先頭 C ゲスト最終 C ゲスト指定無し</li> </ul>  |
| 所属会場       |            | 会員名        | •  | - |                                              |
| 期生         |            | 社名         | -  | - | ○ 紹介者順                                       |
| 紹介数(残存数)   | 紹介         | 連番         |    | - | <ul> <li>C 指定無し</li> </ul>                   |
| 会員名        |            | 紹介者        |    | - |                                              |
| 会員名よみ      |            |            |    |   | <ul> <li>● 自会場先頭 ○ 自会場最終 ○ 会場指定無し</li> </ul> |
| 社名         |            |            |    |   |                                              |
| 社名よみ       |            |            |    |   |                                              |
| 役職         |            |            | 1  |   |                                              |
| 紹介者        |            |            | 1  |   | ○ 世話人指定無し                                    |
| 事業内容       |            |            | 1  |   | ○ 他会場順                                       |
| 所在地        |            |            |    |   | ○ 他会場順無し                                     |
| HP         |            |            | -  |   |                                              |
|            | 連絡先        |            | 1  |   | □ 自会場はデーム順                                   |
| 例会担当       |            |            | -  |   |                                              |
| テーブルNo     | 席          |            | -  |   | ● 正・準順 ● 準・正順 ● 指定無し                         |
| Email      |            |            | -  |   |                                              |
| 表彰         |            |            | 1  |   |                                              |
|            |            |            | 1  |   | 1                                            |

項目蘭 表示したい項目(表示名)とその順序を指定します。 ※会員名よみと社名よみは、ルビ表示します。 ※HPはリンクを設定します。

> 項目の表示名を指定できます。 紹介数(残存数) ⇒ 紹介

テーブルNo 席の場合 着座/車座の場合 チラシ、商談報告等の「内容」は、選択となります。

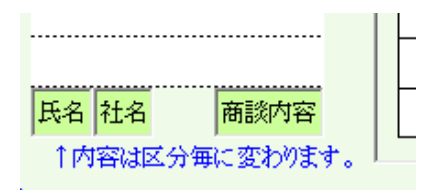

上下矢印で項目の順序を変更します。

名簿順 名簿の順序を指定します。 チーム制を導入の会場はチーム順も指定できます。